# **Mobile Sales Orders Documentation**

#### Settings

| No SIM 🗢       | 15:09               | 100% 📖 🗲   |
|----------------|---------------------|------------|
| ≡              | Settings            | Save       |
| App ID:        |                     |            |
| 18937 54547    |                     |            |
| Company:       |                     |            |
| Platypus Prod  | ucts                |            |
| Branch:        |                     |            |
| BRISTOL        |                     |            |
| Username:      |                     |            |
| CHLOE          |                     |            |
| Web Services   | URL:                |            |
| http://192.168 | .10.78/             |            |
| Timeout (seco  | nds):               |            |
| 20             |                     |            |
|                | Test Web Services   |            |
| Те             | est Mace Connection |            |
|                | Wipe App            |            |
| Settings       | Defaults            | Parameters |

On first set-up, you will be asked for the following details:

Username – User ID for the device.

**Web Services URL** – The webservices URL required to connect to MACE.

**Timeout (seconds)** – The delay that will occur before an error is displayed while trying to connect to MACE.

Press **Save** and then complete the additional settings:

App ID – This will be generated automatically

Company – The company to connect to in MACE

**Branch** – The branch to raise mobile orders for

Additional options include:

**Test Web Services** – Test the device connection to web services

**Test Mace Connection** – Test the device connection to MACE

**Wipe App** – Clear device data and restore to default settings

### Defaults

| No SIM 🗢        | 15:19               | 100% 💷 <sup>,</sup> <del>/</del> |
|-----------------|---------------------|----------------------------------|
| Ξ               | Settings            |                                  |
| Note: click the | box to display a co | lour selector.                   |
| Theme Colour    |                     |                                  |
| Default         |                     |                                  |
| Theme Text Co   | lour:               |                                  |
| Default         |                     |                                  |
| Page Text Colo  | ur:                 |                                  |
| Default         |                     |                                  |
| Page Detail Co  | lour:               |                                  |
| Default         |                     |                                  |
|                 |                     |                                  |
|                 |                     |                                  |
|                 |                     |                                  |
|                 |                     |                                  |
|                 |                     |                                  |
|                 | Reset Defaults      |                                  |
|                 | neset benuns        |                                  |
| o.              | X                   | X                                |
| Settings        | Defaults            | Parameters                       |

#### **Parameters**

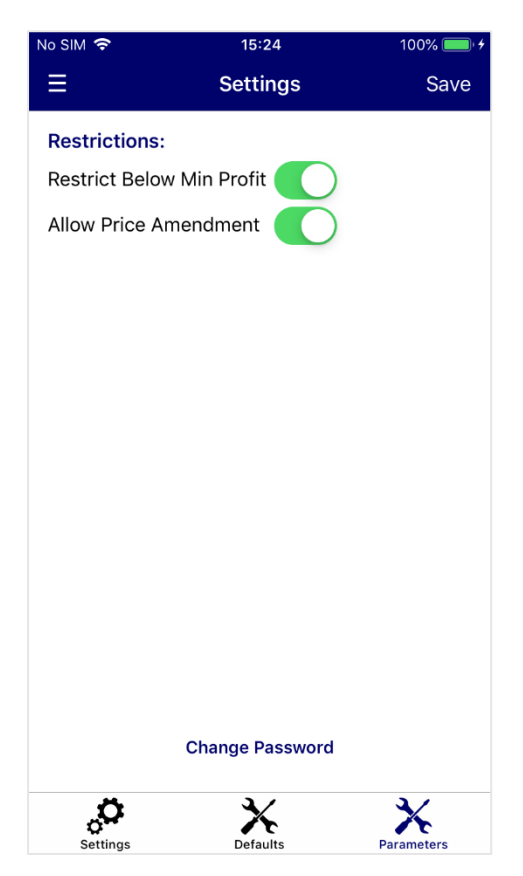

The Defaults page can be used to change application colours.

**Theme Colour** – Main colour for the application

**Theme Text Colour** – Used for text headings and titles

Page Text Colour – Application Background colour

Page Detail Colour – Used for page text

**Reset Defaults** – Set colours to the default application colour scheme

There are multiple colour options, with the ability to enter colour names such as 'red', or type in a colour's hexadecimal code. Colours on this screen will be saved automatically.

Alternatively, clicking the box next to the textbox will open a detailed colour selection screen. Click **Save** on this screen to save your colour selection.

The settings in this page are application global.

**Restrict Below Min Profit** – Restrict the order to minimum profit values

Allow Price Amendment – Allow user to change prices within the application

**Change Password** – Set a password to access this page and change parameter settings.

**Save** – Save any changes made to the parameters

#### Navigation

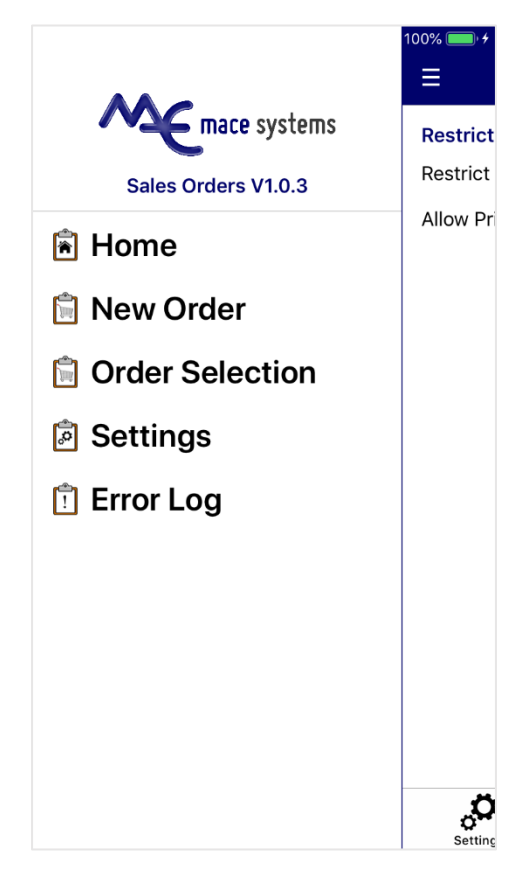

To navigate, either slide the screen to the right, or press the three dashed lines.

To select a page, tap on the required menu option.

To create a new mobile order, tap New Order.

To select an existing mobile order, tap **Order Selection**.

To change settings, select the **Settings** option.

To view past error messages, tap Error Log.

#### **Error Log**

| No SIM 🗢       | 15:30                               | 100% 💷 ʻ <del>ʻ</del> |
|----------------|-------------------------------------|-----------------------|
| ≡              | Error Log                           |                       |
| Date: 05/      | 11/2019 Options:                    |                       |
| Tidy           | All:                                | Email                 |
| 05/11/19 15:29 | Object reference not set to an inst | ance of an object     |
| 05/11/19 15:28 | Error contacting server. Please ch  | eck connection.       |
| 05/11/19 15:28 | Object reference not set to an inst | ance of an object     |
| 05/11/19 15:28 | Error contacting server. Please ch  | eck connection.       |
| 05/11/19 15:28 | Object reference not set to an inst | ance of an object     |
| 05/11/19 15:28 | Error contacting server. Please ch  | eck connection.       |
| 05/11/19 15:28 | Object reference not set to an inst | ance of an object     |
| 05/11/19 15:28 | Error contacting server. Please ch  | eck connection.       |
| 05/11/19 15:28 | Object reference not set to an inst | ance of an object     |
| 05/11/19 15:28 | Error contacting server. Please ch  | eck connection.       |
| 05/11/19 15:28 | Object reference not set to an inst | ance of an object     |
| 05/11/19 15:28 | Error contacting server. Please ch  | eck connection.       |
| 05/11/19 15:28 | Object reference not set to an inst | ance of an object     |
| 05/11/19 15:28 | Error contacting server. Please ch  | eck connection.       |

Date – List error messages on a set date

Options - Display options bar

**Tidy** – Clear error messages older than 60 days old

All – View all messages regardless of set date

Email – Email error log to MACE Support

### **Order Entry**

| No SIM 奈   | 11:11         | 95% 💭        |
|------------|---------------|--------------|
| ≡          | Order Entry   | Options      |
| Order: Nev | v (07/11/19)  |              |
| Order Ref: | Counter       |              |
| Customer:  | 0001          |              |
| Salesman:  | 00 HOUSE      |              |
| FRE        |               | Add          |
| 0007:1     | SINK          | £58.79 for 1 |
|            |               |              |
|            |               |              |
|            |               |              |
|            |               |              |
|            |               |              |
|            |               |              |
|            |               |              |
|            |               |              |
|            |               |              |
|            | Total: £58.79 |              |

## **Product Page**

| No SIM 🗢      | 11:12        | 94%       |
|---------------|--------------|-----------|
| <b>〈</b> Back | 0007:1       | Save      |
| Description:  |              |           |
| WHITE MARBL   | E SINK       |           |
| Quantity:     |              |           |
| 1             |              |           |
| Price Per 1:  | Discour      | nt:       |
| 60            | 0.00         |           |
|               | Total: 60.00 |           |
| Physical      | On-Order     | Allocated |
| 46            | 20           | 50        |
| Free          | С            | ommitted  |
| 1             |              | 45        |
|               |              |           |

**Order** – The order ID. This will be generated when the order is saved

Order Ref - Customer order reference

**Customer** – The customer ID. Customers can be selected by ID, name and sort key

**Salesman** – Salesman ID. This is populated automatically by the customer default but can be changed

FRE – Add a line of text to the order

**Add** – Add a product to the order. Products can be searched for by ID, name and sort key, with their default price pulled in automatically. Product quantity can be adjusted with the -/+ buttons. Slide line to the right to delete the product or tap the product line to display the Product page.

Total – Total value of order

**Options** – Save the order or delete the order and return to the home screen

**Description** – Product description

Quantity – Adjust the line product quantity

Price Per 1 - Price value for a single unit

Discount - Total product line discount

Total – Total goods value for this line

Save – Save the pricing amendments

The Product page also displays the current stock balances for the product.

#### **Mobile Order Selection**

| No SIM 🗢                         | 11:20                       | 96% 🔲 🗲 |
|----------------------------------|-----------------------------|---------|
| Ξ                                | Order Selection             | Refresh |
| 0001                             |                             |         |
| Order: 1 (05 D                   | December 2018)<br>TH        |         |
| Order: 5 (17 C                   | <b>october 2019)</b><br>TH  |         |
| Order: 6 (07 M<br>0001 - JOHN SM | <b>lovember 2019)</b><br>TH |         |
|                                  |                             |         |
|                                  |                             |         |
|                                  |                             |         |
|                                  |                             |         |
|                                  |                             |         |
|                                  |                             |         |
|                                  |                             |         |
|                                  |                             |         |

Customer ID - Search for orders by customer ID

Refresh - Refresh the list of orders

Tap an order to display the order details within the Order Entry page

#### **Order Entry – Existing Orders**

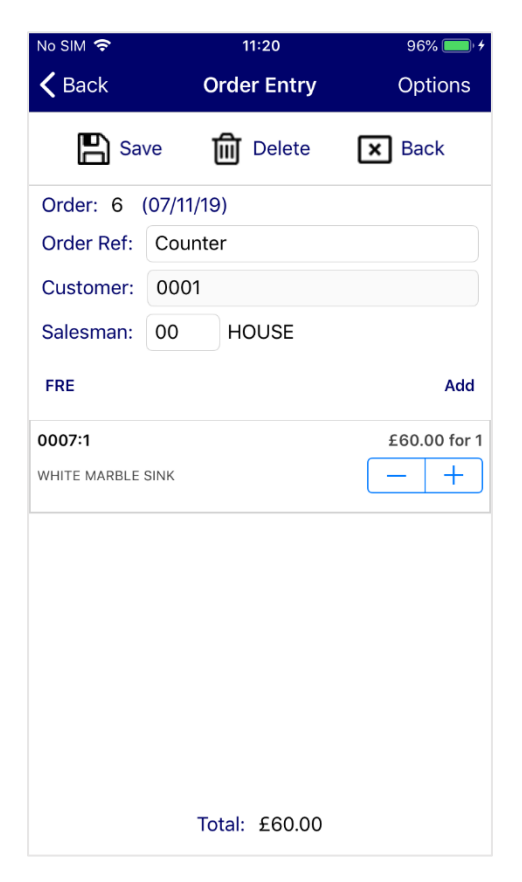

Existing orders opened through Order Selection will have additional features under the **Options** button.

Save – Save the changes to the order

Delete – Delete the order

Back – Return to the Home page

## **Counter Order Entry**

At the Order Number field in Counter Order Entry, type 'M'. A list of mobile orders will be displayed, which can be selected to convert to a MACE sales order.

| latypus<br>No M                                                                                                    | Produ                                                                  | ucts<br>Date                                                                                 |                                                     | Cour<br>Cust                                                                        | nter Ord<br>tomer                                                                          | er Entr                                         | y Br:1                                                                                                 | Pt770                                            | PCS27                                | 7 <b>0</b> C             | 07/11/                                                              |
|----------------------------------------------------------------------------------------------------|------------------------------------------------------------------------|----------------------------------------------------------------------------------------------|-----------------------------------------------------|-------------------------------------------------------------------------------------|--------------------------------------------------------------------------------------------|-------------------------------------------------|----------------------------------------------------------------------------------------------------|--------------------------------------------------|--------------------------------------|--------------------------|---------------------------------------------------------------------|
| Nobile                                                                                                    | ondon                                                                  | Coloctio                                                                                     |                                                     |                                                                                     |                                                                                            |                                                 |                                                                                                    |                                                  |                                      |                          |                                                                     |
| Mobile                                                                                                    | тр                                                                     | Date                                                                                         | л<br>Си                                             | stomer                                                                              | salesma                                                                                    | n o                                             | order Ref                                                                                              |                                                  |                                      |                          |                                                                     |
| 1->                                                                                                    | 4                                                                      | 23/09/19                                                                                     | 00                                                  | 04                                                                                  | 00                                                                                         | с<br>С                                          | ounter                                                                                                 |                                                  |                                      |                          |                                                                     |
| 2                                                                                                    | 5                                                                      | 17/10/19                                                                                     | 00                                                  | 01                                                                                  | 01                                                                                         | S                                               | howroom                                                                                                |                                                  |                                      |                          |                                                                     |
| 3                                                                                                    | 6                                                                      | 07/11/19                                                                                     | 00                                                  | 01                                                                                  | 00                                                                                         | C                                               | ounter                                                                                                 |                                                  |                                      |                          |                                                                     |
|                                                                                                    |                                                                        |                                                                                              |                                                     |                                                                                     |                                                                                            |                                                 |                                                                                                    |                                                  |                                      |                          |                                                                     |
|                                                                                                    |                                                                        |                                                                                              |                                                     |                                                                                     |                                                                                            |                                                 |                                                                                                    |                                                  |                                      |                          |                                                                     |
|                                                                                                    |                                                                        |                                                                                              |                                                     |                                                                                     |                                                                                            |                                                 |                                                                                                    |                                                  |                                      |                          |                                                                     |
| Droce '                                                                                                    | 11 6 / 1                                                               | Stanna (1811                                                                                 | evt/'                                               | P'revio                                                                             | ous page                                                                                   | /'s'ele                                         | ct/Number                                                                                              | r or R                                           | ETURN                                |                          |                                                                     |
| riess i                                                                                                    | 0 p7 i                                                                 | JOWN/N                                                                                       |                                                     |                                                                                     |                                                                                            |                                                 |                                                                                                    |                                                  |                                      |                          |                                                                     |
| ter Order Entry in BRIS                                                                                                    | TOL (770)                                                              | *<br>*                                                                                       |                                                     |                                                                                     |                                                                                            |                                                 |                                                                                                    |                                                  |                                      |                          |                                                                     |
| ter Order Entry in BRIS                                                                                                    | тоц (770)                                                              | 8<br>8                                                                                       |                                                     |                                                                                     |                                                                                            |                                                 |                                                                                                    |                                                  |                                      |                          | Print                                                               |
| ter Order Entry in BRIS                                                                                                    | τοι (770)<br>Produ<br>1                                                | ⊗<br>Icts<br>Date 2                                                                          | 23/09/                                              | Cour<br>19 Cust                                                                     | nter Ord                                                                                   | er Entr<br>04                                   | y Br:1<br>JACK JOI                                                                                     | Pt770<br>NES                                     | PCS27                                | 70с                      | • Print<br>07/11/                                                   |
| ter Order Entry in BRUS<br>latypus<br>o 2367:<br>alesman                                                                                                    | то. (776)<br>Produ<br>1<br>00 Ho<br>de (                               | <pre></pre>                                                                                  | 23/09/:                                             | Cour<br>19 Cust<br>Orde<br>tch Fo                                                   | nter Ord<br>tomer 000<br>er Counte                                                         | er Entr<br>04<br>er<br>Unit                     | y Br:1<br>JACK JOI                                                                                     | Pt770<br>NES<br>Price                            | PCS27                                | 70c                      | ●Print<br>07/11/:<br>Valu                                           |
| ter Order Entry in BRUS<br>0 2367 ::<br>alesman<br>CO<br>1 001                                                                                                    | тоция<br>Produ<br>1<br>00 но<br>de (<br>07:1                           | <pre></pre>                                                                                  | 23/09/<br>Despa<br>WHITE                            | Cour<br>19 Cust<br>Orde<br>tch Fo<br>MARBLE                                         | nter Ord<br>comer 00<br>er Count<br>llow<br>E SINK                                         | er Entr<br>04<br>er<br>Unit                     | y Br:1<br>JACK JOI                                                                                     | Pt770<br>NES<br>Price                            | PCS27<br>Dis                         | 70c<br>VC                | Print<br>07/11/:<br>Va]t                                            |
| ter Order Entry in BRIS<br>0 2367:<br>alesman<br>0 1 000                                                                                                    | то. (779)<br>Produ<br>1<br>00 но<br>de (<br>07:1                       | ®<br>ICTS<br>Date 2<br>DUSE<br>Quantity<br>2                                                 | 23/09/2<br>Despa<br>WHITE                           | Cour<br>19 Cust<br>Orde<br>tch Fo<br>MARBLE<br>1                                    | nter Ord<br>comer 000<br>er Count<br>llow<br>E SINK<br>1                                   | er Entr<br>04<br>er<br>Unit<br>1                | y Br:1<br>JACK JOI                                                                                     | Pt770<br>NES<br>Price<br>58.79                   | PCS27<br>Dis<br>0.00                 | 70C<br>VC<br>1           | Print<br>07/11/2<br>Va]u<br>117.4                                   |
| ter Order Entry in BRIS<br>0 2367 :<br>alesman<br>1 000<br>2 000                                                                                                    | тоцита)<br>Produ<br>1<br>00 на<br>de (<br>07:1<br>08:1                 | <pre></pre>                                                                                  | 23/09/2<br>Despa<br>WHITE<br>WHITE                  | Cour<br>19 Cust<br>Orde<br>tch Fo<br>MARBLE<br>1<br>MARBLE                          | nter Ord<br>tomer 000<br>er Count<br>llow<br>E SINK<br>1<br>E BATH                         | er Entr<br>04<br>er<br>Unit<br>1                | y Br:1<br>JACK JOI                                                                                     | Pt770<br>NES<br>Price<br>58.79                   | PCS27<br>Dis<br>0.00                 | 70c<br>VC<br>1           | Print<br>07/11/:<br>Valu<br>117.                                    |
| ter Order Entry in BRIS<br>0 2367 :<br>alesman<br>0 2001<br>2 001<br>3 001                                                                                                    | Produ<br>1<br>00 H<br>de (<br>07:1<br>08:1<br>09:1                     | <pre></pre>                                                                                  | 3/09/<br>Despa<br>WHITE<br>WHITE<br>WHITE           | Cour<br>19 Cust<br>Orde<br>tch Fo<br>MARBLE<br>1<br>MARBLE<br>1                     | nter Ord<br>tomer 000<br>er Count<br>10w<br>E SINK<br>1<br>E BATH<br>0<br>TOTLET           | er Entr<br>04<br>er<br>Unit<br>1<br>1           | y Br:1<br>JACK JOI<br>I                                                                                | Pt770<br>NES<br>Price<br>58.79<br>04.99          | PCS27<br>Dis<br>0.00<br>0.00         | 70c<br>vc<br>1<br>1      | Print<br>07/11/:<br>Valu<br>117.<br>104.                            |
| ter Order Entry in BRUS<br>0 2367 :<br>alesman<br>0 000<br>2 000<br>3 000                                                                                                    | Produ<br>1<br>00 Ho<br>de (<br>07:1<br>08:1<br>09:1                    | <pre>     Sown/ N     Sown/ N     Date 2     Duse     Quantity     2     1     1 </pre>      | 3/09/<br>Despa<br>WHITE<br>WHITE<br>WHITE           | Cour<br>19 Cust<br>Orde<br>tch Fo<br>MARBLE<br>1<br>MARBLE<br>1<br>MARBLE           | nter Orda<br>comer 000<br>er Counto<br>llow<br>E SINK<br>1<br>E BATH<br>0<br>E TOILET<br>0 | er Entr<br>04<br>er<br>Unit<br>1<br>1<br>1      | y Br:1<br>JACK JOI<br>!<br>10                                                                          | Pt770<br>NES<br>Price<br>58.79<br>04.99<br>24.14 | PCS27<br>Dis<br>0.00<br>0.00<br>0.00 | 70c<br>vc<br>1<br>1      | Print<br>07/11/:<br>Valu<br>117.<br>104.9<br>24.                    |
| ter Order Entry in BRIS<br>0 2367 :<br>alesman<br>0 000<br>2 000<br>3 000<br>4-> [                                                                                                    | Produ<br>Produ<br>1<br>00 Ho<br>de (<br>07:1<br>08:1<br>09:1           | <pre>     Sown/ N     Date 2     Date 2     Duse     Quantity     2     1     1     ] </pre> | 3/09/<br>Despa<br>WHITE<br>WHITE<br>WHITE           | Cour<br>19 Cust<br>Orde<br>tch Fo<br>MARBLE<br>1<br>MARBLE<br>1<br>MARBLE<br>1      | nter Ord<br>comer 00<br>er Counto<br>llow<br>E SINK<br>1<br>E BATH<br>0<br>E TOILET<br>0   | er Entr<br>04<br>er<br>Unit<br>1<br>1<br>1      | y Br:1<br>JACK JOI<br>!<br>!<br>10<br>;                                                                | Pt770<br>NES<br>Price<br>58.79<br>04.99<br>24.14 | PCS27<br>Dis<br>0.00<br>0.00<br>0.00 | 70C<br>VC<br>1<br>1<br>1 | Print<br>07/11/3<br>Valu<br>117.4<br>104.9<br>24.3                  |
| ter Order Entry in BRUS<br>0 2367:<br>alesman<br>2 000<br>3 000<br>4->[                                                                                                    | Produ<br>Produ<br>1<br>00 HC<br>de (<br>07:1<br>08:1<br>09:1           | <pre></pre>                                                                                  | 3/09/<br>Despa<br>WHITE<br>WHITE<br>WHITE<br>WHITE  | Cour<br>19 Cust<br>Orde<br>tch Fo<br>MARBLE<br>1<br>MARBLE<br>1<br>MARBLE<br>1      | nter Ord<br>comer 000<br>er Count<br>llow<br>E SINK<br>1<br>E BATH<br>0<br>E TOILET<br>0   | er Entr<br>04<br>er<br>1<br>1<br>1              | y Br:1<br>JACK JOI<br>!<br>!<br>10                                                                     | Pt770<br>NES<br>Price<br>58.79<br>04.99<br>24.14 | PCS27<br>Dis<br>0.00<br>0.00<br>0.00 | 70C<br>VC<br>1<br>1<br>1 | Print<br>07/11/3<br>Valu<br>117.3<br>104.9<br>24.3                  |
| ter Order Entry in BRIS<br>o 2367::<br>alesman<br>2 000<br>3 000<br>4->[<br>5                                                                                                    | ору 1<br>1<br>00 нс<br>07:1<br>08:1<br>09:1                            | <pre>     Sown/ N     Date 2     Duse     Quantity     2     1     1     ] </pre>            | 3/09/<br>Despa<br>WHITE<br>WHITE<br>WHITE           | Cour<br>19 Cust<br>Orde<br>tch Fo<br>MARBLE<br>1<br>MARBLE<br>1<br>MARBLE<br>1      | nter Ord<br>comer 000<br>er Counto<br>llow<br>E SINK<br>1<br>E BATH<br>0<br>E TOILET<br>0  | er Entr<br>04<br>er<br>1<br>1<br>1              | y Br:1<br>JACK JOI<br>!<br>1(                                                                          | Pt770<br>NES<br>Price<br>58.79<br>04.99<br>24.14 | PCS27<br>Dis<br>0.00<br>0.00<br>0.00 | 70C<br>VC<br>1<br>1<br>1 | Print<br>07/11/3<br>Va10<br>117.4<br>104.9<br>24.3                  |
| ter Order Entry in BRIS<br>o 2367::<br>a lesman<br>2 000<br>2 000<br>3 000<br>4->[<br>5<br>6                                                                                                 | то.(779<br>Produ<br>00 нс<br>de (<br>07:1<br>08:1<br>09:1              | <pre>     Sown/ N     Date 2     Duse     Quantity     2     1     1     ] </pre>            | 3/09/<br>Despa<br>WHITE<br>WHITE<br>WHITE           | Cour<br>19 Cust<br>Orde<br>tch Fo<br>MARBLE<br>1<br>MARBLE<br>1<br>1<br>MARBLE<br>1 | nter Ord<br>comer 000<br>er Counto<br>llow<br>E SINK<br>1<br>E BATH<br>0<br>E TOILET<br>0  | er Entr<br>04<br>er<br>1<br>1<br>1              | y Br:1<br>JACK JOI<br>!<br>10                                                                          | Pt770<br>NES<br>2rice<br>58.79<br>04.99<br>24.14 | PCS27<br>Dis<br>0.00<br>0.00<br>0.00 | 70C<br>VC<br>1<br>1<br>1 | Print<br>07/11/3<br>Valu<br>117.4<br>104.9<br>24.3                  |
| ter Order Entry in ERIS<br>o 2367:<br>alesman<br>2 000<br>3 000<br>4-> [<br>5<br>6                                                                                                    | то. (779)<br>Produ<br>00 но<br>de (0<br>07:1<br>08:1<br>09:1           | (8)<br>Icts<br>Date 2<br>DUSE<br>Quantity<br>2<br>1<br>1<br>]                                | 23/09/<br>Despa<br>WHITE<br>WHITE<br>WHITE          | Cour<br>19 Cust<br>Orde<br>tch Fo<br>MARBLE<br>1<br>MARBLE<br>1<br>1                | nter Ord<br>tomer 000<br>er Count<br>10w<br>E SINK<br>1<br>E BATH<br>0<br>E TOILET<br>0    | er Entr<br>04<br>er<br>1<br>1<br>1              | y Br:1<br>JACK JOI<br>!<br>1(                                                                          | Pt770<br>NES<br>Price<br>58.79<br>04.99<br>24.14 | PCS27<br>Dis<br>0.00<br>0.00<br>0.00 | 70C<br>VC<br>1<br>1      | Print<br>07/11/:<br>Valu<br>117.<br>104.<br>24.:                    |
| ter Order Entry in BRIS<br>o 2367:<br>alesman<br>2 000<br>3 000<br>4->[<br>5<br>6                                                                                                    | то.(779)<br>Produ<br>00 но<br>de (0<br>07:1<br>08:1<br>09:1            | (8)<br>Jown/ N<br>Date 2<br>Duse<br>Quantity<br>2<br>1<br>1<br>]                             | 23/09/<br>Despa<br>WHITE<br>WHITE<br>WHITE          | Cour<br>19 Cust<br>Orde<br>tch Fo<br>MARBLE<br>1<br>MARBLE<br>1<br>1                | nter Ord<br>tomer 000<br>er Count<br>10w<br>E SINK<br>1<br>E BATH<br>0<br>E TOILET<br>0    | er Entr<br>04<br>er<br>1<br>1<br>1              | y Br:1<br>JACK JOI<br>10                                                                               | Pt770<br>NES<br>Price<br>58.79<br>04.99<br>24.14 | PCS27<br>Dis<br>0.00<br>0.00<br>0.00 | 70C<br>VC<br>1<br>1      | <pre>Print 07/11/: Valu 117 104 24:</pre>                           |
| ter Order Entry in BRIS<br>o 2367:<br>alesman<br>Con<br>1 000<br>2 000<br>3 000<br>4->[<br>5<br>6                                                                                            | то. (779)<br>Produ<br>00 но<br>de (0<br>07:1<br>08:1<br>09:1           | <pre></pre>                                                                                  | 3/09/<br>Despa<br>WHITE<br>WHITE<br>WHITE           | Cour<br>19 Cust<br>Orde<br>tch Fo<br>MARBLE<br>1<br>MARBLE<br>1<br>1                | nter Orda<br>comer Ood<br>r Counta<br>llow<br>E SINK<br>1<br>E BATH<br>0<br>E TOILET<br>0  | er Entr<br>04<br>er<br>1<br>1<br>1<br>1         | y Br:1<br>JACK JOI<br>10                                                                               | Pt770<br>NES<br>Price<br>58.79<br>04.99<br>24.14 | PCS27<br>Dis<br>0.00<br>0.00         | 70c<br>VC<br>1<br>1      | <pre>Print 07/11/: Valu 117.1 104.9 24.2</pre>                      |
| ter Order Entry in BRIS<br>o 2367 :<br>alesman<br>Con<br>1 000<br>2 000<br>3 000<br>4->[<br>5<br>6<br>7<br>7<br>7<br>7<br>7<br>7<br>7<br>7<br>7<br>7<br>7<br>7<br>7<br>7<br>7<br>7<br>7<br>7 | Produ<br>Produ<br>1<br>00 HG<br>de (<br>07:1<br>08:1<br>09:1<br>hysica | <pre></pre>                                                                                  | 3/09/:<br>Despa<br>WHITE<br>WHITE<br>WHITE<br>WHITE | Cour<br>19 Cust<br>Orde<br>tch Fo<br>MARBLE<br>1<br>MARBLE<br>1<br>1<br>MARBLE      | nter Orda<br>comer Ood<br>r Counto<br>1 Ow<br>E SINK<br>1<br>BATH<br>0<br>E TOILET<br>0    | er Entr<br>04<br>er<br>1<br>1<br>1<br>1<br>Free | y Br:1<br>JACK JOI<br>!<br>10<br>:<br>:<br>:                                                           | Pt770<br>NES<br>Price<br>58.79<br>04.99<br>24.14 | PCS27<br>Dis<br>0.00<br>0.00         | 70c<br>VC<br>1<br>1      | Print<br>07/11/:<br>Valu<br>117.<br>24.<br>24.                      |
| ter Order Entry in BRIS<br>o 2367:<br>alesman<br>Coo<br>1 000<br>2 000<br>3 000<br>4->[<br>5<br>6<br>Type P                                                                                  | Produ<br>Produ<br>1<br>00 HC<br>07:1<br>08:1<br>09:1<br>hysica         | <pre></pre>                                                                                  | 3/09/:<br>Despa<br>WHITE<br>WHITE<br>WHITE<br>WHITE | Cour<br>19 Cust<br>Orde<br>tch Fo<br>MARBLE<br>1<br>MARBLE<br>1<br>0<br>NON OI      | nter Ord<br>comer Oo<br>r Counto<br>llow<br>E SINK<br>1<br>BATH<br>0<br>E TOILET<br>0      | er Entr<br>04<br>er<br>1<br>1<br>1<br>1<br>Free | y Br:1<br>JACK JOI<br>!<br>10<br>;<br>Committed                                                        | Pt770<br>NES<br>Price<br>58.79<br>04.99<br>24.14 | PCS27<br>Dis<br>0.00<br>0.00         | 70C<br>VC<br>1<br>1      | Print<br>07/11/3<br>Valu<br>117.4<br>24.3<br>Z4.3                   |
| ter Order Entry in BRIS<br>o 2367 ::<br>alesman<br>Coo<br>1 000<br>2 000<br>3 000<br>4->[<br>5<br>6<br>Type P                                                                                | ору 1<br>Produ<br>00 нс<br>07:1<br>08:1<br>09:1                        | <pre></pre>                                                                                  | 3/09/:<br>Despa<br>WHITE<br>WHITE<br>WHITE<br>WHITE | Cour<br>19 Cust<br>Orde<br>tch Fo<br>MARBLE<br>1<br>MARBLE<br>1<br>0 On Or          | nter Ord<br>comer 00<br>r Count<br>llow<br>E SINK<br>1<br>E BATH<br>0<br>E TOILET<br>0     | er Entr<br>04<br>er<br>1<br>1<br>1<br>1         | y Br:1<br>JACK JON<br>10<br>20<br>20<br>20<br>20<br>20<br>20<br>20<br>20<br>20<br>20<br>20<br>20<br>20 | Pt770<br>NES<br>Price<br>58.79<br>04.99<br>24.14 | PCS27<br>Dis<br>0.00<br>0.00         | 70c<br>VC<br>1<br>1      | Print<br>07/11/3<br>Valu<br>117.3<br>104.3<br>24.3<br>Tota<br>246.3 |

### **Unlock Mobile Orders**

If a mobile order is locked by the system but not currently in use on a device, the order can be unlocked through the Unlock Mobile Orders process. This can be found under the **Other | System Security** menu options.

At the Order ID prompt, enter the mobile order ID or press '#' to display a list of locked mobile orders. When an order is selected, hit 'Y' to unlock the order.

| Unlock Mobile Orders in BRISTOL (770) | 8                                                                                      |          |                |
|---------------------------------------|----------------------------------------------------------------------------------------|----------|----------------|
|                                       |                                                                                        |          | 🚔 Print Screen |
|                                       | Unlock Mobile Orders                                                                   | P14763   | 07/11/19       |
| Order ID                              | Mobile Order Selection :-<br>ID Date Time User<br>1-> 5 07/11/19 12:20 CHLOE           |          |                |
| Press 'U'p/'D                         | 'own/'N'ext/'P'revious page/'S'elect/Number o                                          | r RETURN |                |
| Unlock Mobile Orders in BRISTOL (770) | 8                                                                                      |          |                |
|                                       |                                                                                        |          | 📄 Print Screen |
|                                       | Unlock Mobile Orders                                                                   | P14763   | 07/11/19       |
| Order ID                              | 5<br>Locked by: 18938 52721 (CHLOE )<br>Locked Date: 07 NOV 2019<br>Locked Time: 12:20 |          |                |
| The lock on th                        | is mobile order will be removed. Continue (Y/                                          | N/E)     |                |
|                                       |                                                                                        |          |                |